## 1. Proscan 3.02

Tento porgram je další z DOSovských shareware programů pro provoz SSTV a příjem faksimile od Maynarda Philbrooka KA1LPA. Podporuje modemy typu Hamcomm, pro vysílání lze použít PC Speaker nebo sériový port. Nároky na počítač nejsou velké, postačuje 386DX 33 Mhz a alespoň 320 kB volné konvenční paměti, program podporuje většinu grafických karet kompatibilních s VESA, od 256 až po 64 tisíc barev. Minimální rozlišení v jakém je schopen běžet je 640480 a 256 barev (obyčejná SVGA).

## Dostupné módy:

- Scottie S1, S2, DX;
- Martin M1, M2;
- AVT 24, 90, 94;
- Robot 72, 36 BW, 24 BW;
- Scottie DX2, Proskan J–120;

Pokud program sám nenadetekuje správný ovladač zkuste, spustit z příkazové řádky s parametrem: FSCAN.EXE \*.BIN – doplňujícím parametrem je název souboru se jménem ovladače grafické karty (např. FSCAN.EXE VESA256.BIN). Číslo v názvu ovladače určuje použitý počet barev 256, 32 (tisíc) a 64 tisíc. Kromě VESA kompatibilních videokaret program obsahuje ovladače pro:

Soubor **\*.bin** Videokarta

| CHP452   | Chips & Technologies     |
|----------|--------------------------|
| CIRxxx   | Cirrus Logic             |
| OAKxxx   | OAK Technologies         |
| PAR256   | Paradise/Western Digital |
| TRIxxx   | Trident VGA              |
| TSGxxx   | Tseng ET 400             |
| VD7V3256 | Video 7 verze 3          |
| VD7V4256 | Video 7 verze 4          |
| VESAxxx  | VESA kompatibilní        |

Použitý ovladač se uloží do konfiguračního soubor<br/>uFAX480.CFG,takže pro další spuuštění už není nutné zadávat doplňující parametr.

## Po spuštění programu se zobrazí následující menu:

- <S> Slow Scan (SSTV) provoz SSTV.
- **<F>** Fax Recceive only říjem faksimile.
- <U> Unregistered Call Sign Set nastavení vlastní volačky v sharewarové verzi.
- **<C>** *Configure system* konfigurace programu.

- <V> Video Driver Message hlášení o použitém ovladači grafické karty.
- <T> Test tones testovací kmitočty ze spektra SSTV.
- **<T>** *Exit* konec programu.

Po úspěšném spuštění se další konfigurace programu provádí v menu *Configure system*. Pokud je nutné vkládat nějaký text, nejprve vymažte přednastavený pomocí klávesy **<Backspace>** a teprve pak je možné vložit nebo upravit novou hodnotu.

Jako první je nutné v položce SET FAX  $800 \times 600 \times 16$  Vmode nutné nastavit grafický ovladač pro toto rozlišení, ve kterém se pracuje při příjmu faksimile. Když nastavíte NONE SELECTED nebude příjem faksimile možný, pokud v menu není uveden název vaší videokarty, zvolte ENTER UNKNOWN, kde je možné nasatvit hexadecimání hodnotu označující grafický mód, která se vkládá do registru, aby mohl být tento mód nastaven. Požadovanou hodnotu lze zjistit z dokumentace od grafické karty.

Příjem faksimile je nutný pro další konfiguraci programu kvůly přesnému nastavení systémového časovače *Calibrate Crystal Clock*. Oproti ostatním programům je nutné tuto hodnotu zadat manuálně.

Nejjednodušší je opsat její hodnotu z už zkonfigurovaného JVFAXu a pak už jen mírně doladit. Pokud JVFAX nemáte je nutné měnit tuto hodotu tak dlouhou dokud obraz nebude mít rovný okraj. Pokud se obraz sešikmuje doleva (no spodní pravé straně je posunutý) je nastavený kmitočet nutné snížit pokud uhýbá doleva je nutné jej zvýšit. Tato poměrně zdlouhavá operace se dá obejít tím, že přenosu hodnotu nasatvíte při provozu SSTV pomocí  $< trl+/ \rightarrow >$  hodnotu SLANT FACTOR, takovou že je okraj obrazu rovný. Toto zjednodušené nastavení ovšem platí pouze pro mód ve kterém bylo provedeno, takže je musíte každý mód nastavit vzlášt. U konfigurace přes *Calibrate Crystal Clock*, se program řídí podle této hodnoty u všech módů.

Další nastavení se týká modulátoru a demodulátoru a některých doplňků pro provoz.

- Audio TX Source výběr tupy modulátoru. Je možné nastavit *PC Speaker, Serial port,* připadně oba dohromady – *Combination Serial & Speaker,* jako modulároj je možno použít i zvukovou kartu *Blaster.* Na pomalejších počítačích (386) nemusí zvuková karta pracovat zrovna nejlépe.
- *Port Address* nastavení portu na kterém je připojený Hamcomm (je možné zdat COM1 až COM4).
- SSTV CW CALL FOR EOP nastavení CW identifikace kterou je možné odvysílat po skončení přenosu obrazu.
- SSTV HEADER TEXT text, který se zobrazí v hlavičce obrázku.
- Scratch Pad Path nastavení cesty por dočasné ukládání souborů. Pro rychlejší práci je možné použít RAMDISK.
- Thumbnail Path cesta na pevném disku, kde jsou uloženy náhledy pro obrázky.

*Pictures Default Path* – cesta, kde jsou uložené soubory z obrázky. Sharewarová verze Proscanu má to omezení, že se jich v adresáři zobrazuje nejvýše patnáct prvních.

## Provoz SSTV

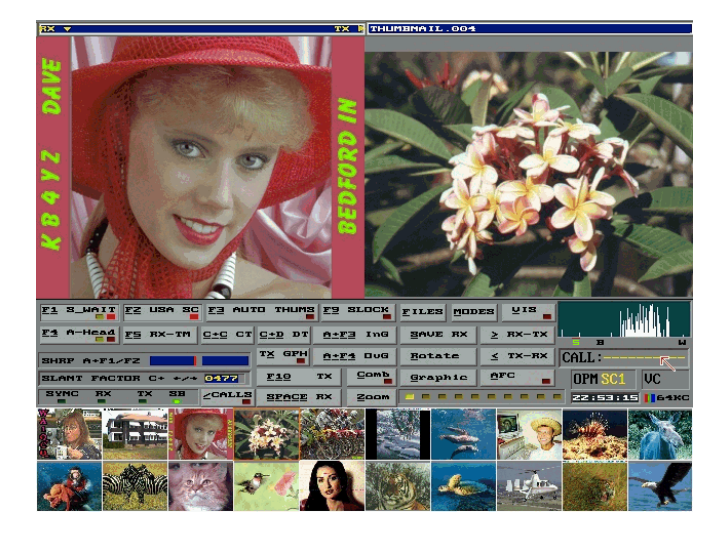

Proscan se ovládá myší, ale většinu funkcí je možné volat také z klávesnice.

- <F1> S\_WAIT Když svítí červená kontrolka, systém reaguje na počáteční VIS kód automatickým spuštěním příjmu. Žlutá kontrolka značí automatický restart příjmu. Pokud kdekoli během příjmu zazní VIS kód program začne zobrazovat znovu od první řádky.
- <V> VIS Pokud je kontrolka na S<sub>-</sub>WAIT červená, program sleduje VIS kód a při jeho správném přijetí změní SSTV mód na aktuální.
- <F2> USA SC Přepnutí na USA verzi synchronizace módu Scottie. Když svítí červená, je nastavena USA verze.
- <F3> AUTO THUMS Když svítí červená, tak přijímané obrázky se automaticky uloží do lišty s albem dole na panelu na konci příjmu snímku.
- <F4> AUTO HEADER Svítí-li červená kontrolka, tak bude na vrchol obrazu přidána hlavička při startu vysílání. Žlutá kontrolka určuje, že hlavička bude průsvitná. Nesvíti-li kontrolka, vůbec žádný text ani gradační stupnice nebudou do vysílaného obrazu přidány.
- <F5> **RX–TM** Vloží přijatý obrázek do alba.
- <F9> SLOCK Přepínač mezi řádkovou synchronizací a volně běžícím rozkladem. Synchronizace je zapnuta, když svítí červená kontrolka, normálně bývá vypnutá.
- <f10> **TX** Vysílání obrazu z okna TX SCREEN.
- <F> FILES Objeví se okno, ve kterém vyberete soubor s obrázkem. Sharewarová verze je omezená, při načítání se v adresáři objevuje pouze prvních 15 souborů.
- <M> MODES Výběr SSTV módu. Módy je možné vybrat i pomocí kláves.
- <CTRL+C> C+C CT Kaskádově seřazené lišty s obrázky, zruší prázdná okénka. Pouze pro registrovanou verzi.

<CTRL+D> C+D DT – Vymaž vybraný obrázek na liště.

- <ALT+"> A+F3 InG Umístí šedou stupnici na začátek obrazu a podle potřeby zmenší obraz tak, aby nebyl překryt.
- <ALT+F4> A+F4 OvG Umístí gradační (šedou) stupnici přes obraz.
- <S> SAVE RX Uloží obrázek na disk. Napište název a stiskněte enter pro uložení. Na inkokách můžete vybrat formát.
- <R> ROTATE Prohodí RX a TX okna.
- <G> Graphics Vkládání textu a grafiky. V neregistrované verzi značně omezené, text může mít pouze černou barvu!
- <>> RX-TX (>) Zkopíruje přijatý obraz z přijímacího okna RX SCREEN do vysílacího TX SCREEN.
- <-> TX-RX (<) Zkopíruje vysílaný obraz z TX SCREEN do RX SCREEN.
- </> CALL Zobrazí posledních deset dekódovaných volaček (pouze u registrované verze). Pokud protistanice používá také Proscan, je před samotným vysíláním obrázku vyslán digitální kód obsahující volací znak, který je Proscan schopen identifikovat.
- <SPACE> RX po stisknutí mezerníku program zapne příjem. Pokud příjem běží mezerníkemm se vypne. Pokud chcete vymazat RX SCREEN, stiskněte esc nebo pravé tlačítko myši.
- <C COMB> Filtr.
- <Z ZOOM> Zvětší přijatý obraz na celou obrazovku. V registrované verzi i vysílaný.
- <ALT+F1/F2> SHRP A+F1/F2 Přizpůsobí ostrost přijímaného obrazu. Zkuste držet indikátor v pravém okénku co nejvíce vpravo.
- <br/>CTRL+ $\leftarrow/\rightarrow$ > SLANT FACTOR C+ j- /-¿ pro konečnou úpravu příjmu obrazu, jestliže je přijímán sešikmeně.
- <Shift+F1/F2> SQCL S+F1/F2 Nastavte SQUELCH k zrušení falešných automat. startů.
- XC: Vaše volačka, " " tento znak udáva Sharewarovou verzi.
- **OPM:** mód, v kterém právě pracujete.
- VC: detekovaný kód VIS (desítkové číslo).
- Barevné čárky údaj vedle ukazuje používaný počet barev.
- **Display spektroskopu** Ukazuje sílu signálu, množství barev při příjmu, v červeném místě synchronizační puls.

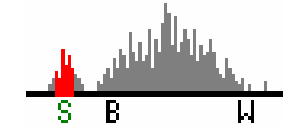